# ELECTRONIC FREIGHT PAYMENT QUICK REFERENCE GUIDE

## Contents

| Introduction                                                                            | 2           |
|-----------------------------------------------------------------------------------------|-------------|
| To Get Started                                                                          | 2           |
| Viewing Your Invoices                                                                   | 2           |
| To Inquire About Missing Invoices                                                       | 4           |
| Approving Or Disputing Your Invoices                                                    | 6           |
| To Approve An Invoice<br>To Dispute An Invoice Amount<br>To Dispute Pull Record Details | 6<br>7<br>9 |

## Introduction

Welcome to the Electronic Freight Payment online tool! Use the tool to *quickly and easily review your pull information and then approve it for payment*. With Electronic Freight Payment you no longer have to send XPO Logistics a paper invoice, so you significantly reduce your receivables cycle.

# **To Get Started**

- 1. Access the **Subservice Carriers** site at <u>https://subservice.xpo.com</u>.
- 2. On the **Carrier Tools** drop-down list, click **Invoicing/Payment**.
- 3. Click Go.

The List Invoices screen appears.

# **Viewing Your Invoices**

The **List Invoices** screen displays <u>all</u> your pulls for XPO Logistics —those that have been approved and those pending approval (after April 12, 2004), which include disputed pulls, canceled pulls waiting for approval, and adjusted pulls. If you don't see the pull information you need, you can also inquire about missing pulls from this screen.

The default view displays all invoices that are pending approval. You can view other invoices in the approval process by using the radio buttons in the **Filter Pulls** section of the screen. Use the **From** and **To** text boxes to view approved invoices or all invoices for specific dates.

- To view all invoices **Pending Approval** or all **In Dispute**, click the appropriate radio button.
- To view all Approved invoices or All Invoices during a specific time period, click the appropriate radio button, type a date range (in *mm/dd/yy* format), and then click GO. All invoices with a Delivered/Cancelled date in the specified range appear on the list.

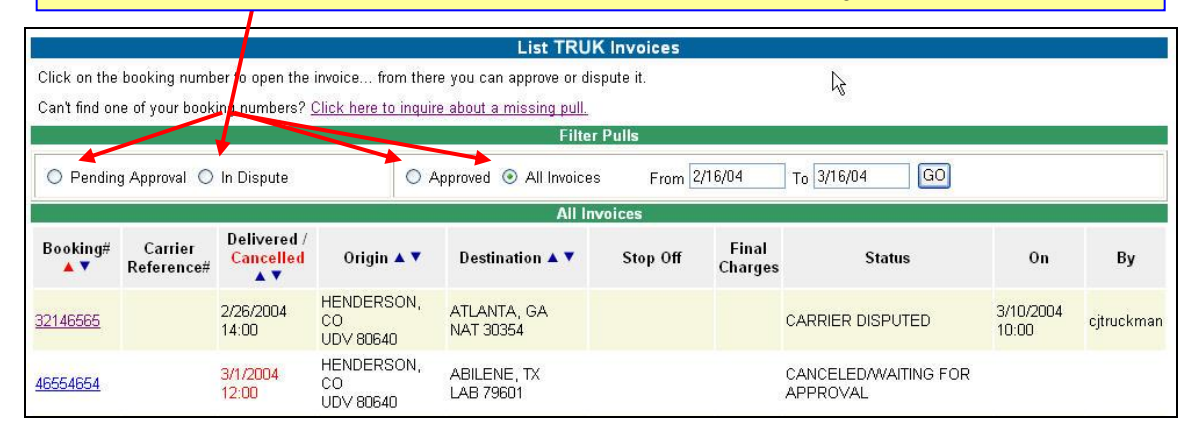

# XPOLOGISTICS SUBSERVICE CARRIERS

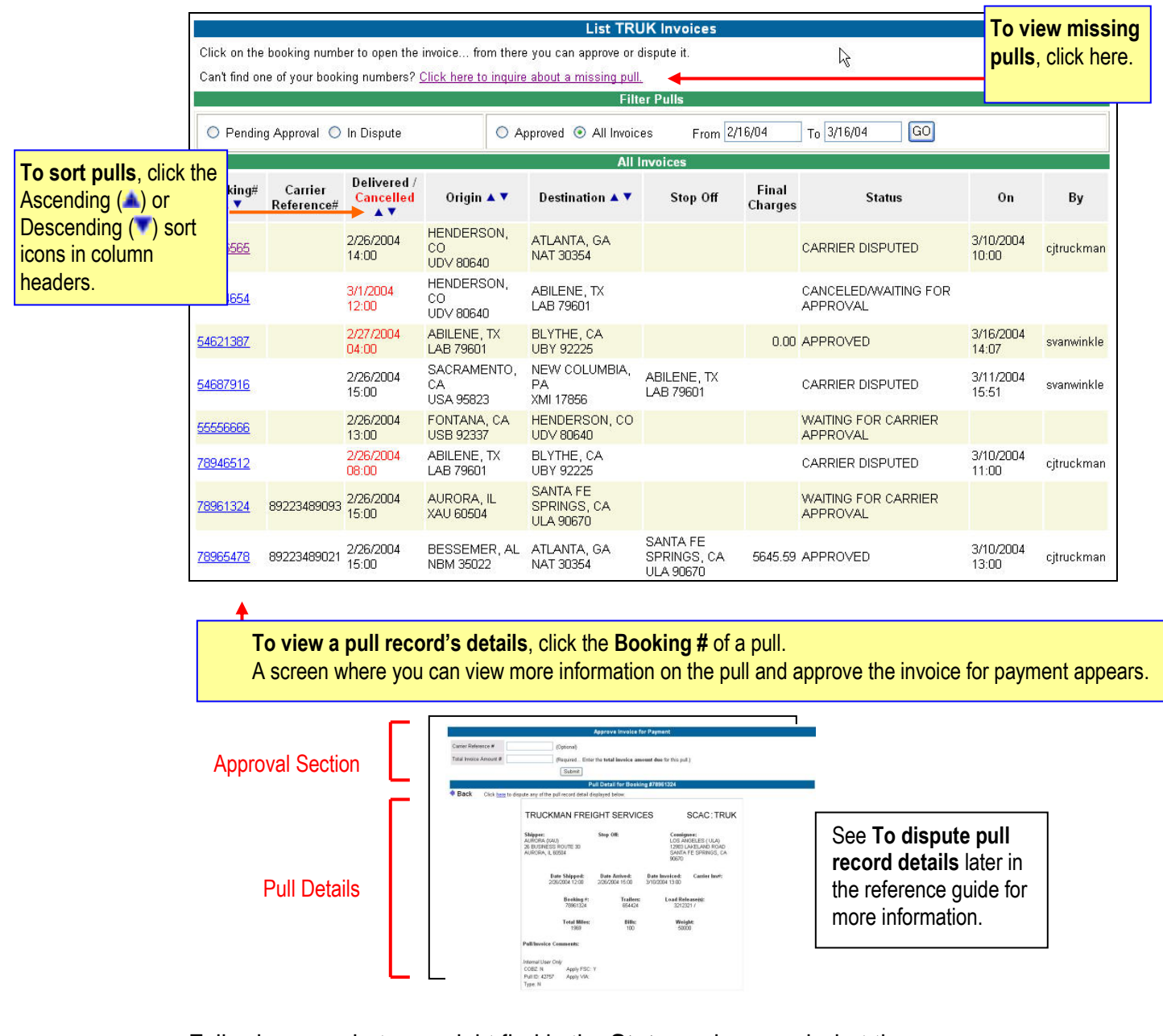

Following are what you might find in the **Status** column and what they mean:

### Waiting for Carrier Approval

An invoice is pending payment until you approve it. The amount you submit for approval must match XPO Logistics records. Otherwise, you can dispute it and the status changes to *Carrier Disputed*. If both records match, the status changes to *Approved*.

### **Canceled/Waiting for Approval**

An invoice on a canceled shipment is pending payment until you approve it. The amount you submit for approval must match XPO Logistics records. Otherwise, you can dispute it and the status changes to *Carrier Disputed*. If both records match, the status changes to *Approved*.

#### **Carrier Disputed**

An invoice is pending payment because the amount owed that you submitted for approval does not match XPO Logistics records. XPO Logistics Accounts Payable will contact you and review the records and amount in dispute. After this review and you come to an agreement on what the invoice amount is, the Electronic Freight Payment status for the pull in dispute changes to *Adjusted*.

#### Adjusted

An invoice is pending payment because you must approve the agreed upon invoice amount in the Electronic Freight Payment application. When you type the agreed upon amount and submit it, your concurrence to the invoice amount is recorded as part of the booking number history, and the Electronic Freight Payment status for the pull in dispute changes to **Approved**.

#### Approved

The invoice amount you submitted matches XPO Logistics records and the invoice payment will be or has already been processed by XPO Logistics Accounts Payable.

### To inquire about missing invoices

#### Pull Inquiry form appears.

1 On the List Invoices screen, click the link that instructs you to start an inquiry— <u>Click here to inquire</u> about a missing pull. The Missing Pull Inquiry form appears.

|                               |                                 |                                |                                        | List TRU                                               | K Invoices |                  |                  |                    |            |
|-------------------------------|---------------------------------|--------------------------------|----------------------------------------|--------------------------------------------------------|------------|------------------|------------------|--------------------|------------|
| Click on the<br>Can't find or | booking numb<br>ie of your book | er to open the<br>ing numbers? | invoice from the<br>Click here to inqu | ere you can approve or di<br>ire about a missing pull. | spute it.  |                  | R                |                    |            |
| 1                             |                                 |                                |                                        | Filte                                                  | r Pulls    |                  |                  |                    |            |
| O Pendin                      | g Approval 🔘                    | In Dispute                     | 0                                      | Approved 💿 All Invoice                                 | s From 2   | /16/04           | To 3/16/04 GO    |                    |            |
|                               |                                 |                                |                                        | All In                                                 | voices     |                  |                  |                    |            |
| Booking#                      | Carrier<br>Reference#           | Delivered /<br>Cancelled       | Origin 🔺 🔻                             | Destination 🔺 🔻                                        | Stop Off   | Final<br>Charges | Status           | On                 | Ву         |
| 32146565                      |                                 | 2/26/2004<br>14:00             | HENDERSON,<br>CO<br>UDV 80640          | ATLANTA, GA<br>NAT 30354                               |            |                  | CARRIER DISPUTED | 3/10/2004<br>10:00 | cjtruckman |

2 On the **Missing Pull Inquiry** form, type the information requested in the text boxes. You <u>must</u> fill in all text boxes (only the message box is optional). You can change contact information, including the name, phone number, and e-mail address.

| User ID:                                                  | svanwinkle                            |              |              |
|-----------------------------------------------------------|---------------------------------------|--------------|--------------|
| Contact Name:                                             | scott van winkle                      | You can      |              |
| Phone #                                                   | 450-6069                              | change this  | •            |
| E-mail Address:                                           | vanwinkle.scott@con-way.com           | information. | All these    |
| Missing Booking #                                         | XXXXXXXX                              |              | text boxes   |
| Trailer Number:                                           | yyy (if more than 1 trailer, list all | ר ר          | require      |
| Origin:                                                   | City, State                           | Optional     | information. |
| Destination:                                              | City, State                           | (See         |              |
| Date Picked Up:                                           | 2/1/04 (use forward slashes)          | example)     |              |
| Date Delivered:                                           | 2/10/04 (use forward slashes)         | _            |              |
| Example:<br>Stop-offs:<br>Derver, CO<br>Chicago, Illinois | ler miormation you o iike to ado.     |              |              |

If you leave any text box blank when you click **Send**, the tool prompts you to include that information.

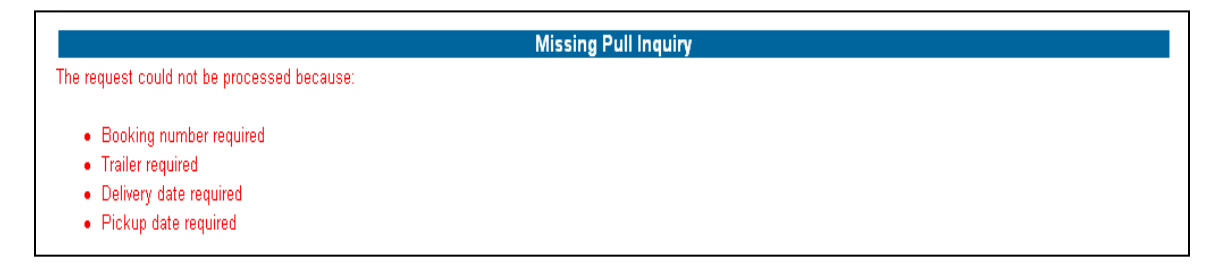

XPO Logistics acknowledges receipt of your missing pull notification with this message.

| Microsoft Internet Explorer     |                                     |                                                    |
|---------------------------------|-------------------------------------|----------------------------------------------------|
| Thank you. Our Accounts Payyou. | vable department has been notified. | One of our representatives will be in contact with |

# Approving or Disputing Your Invoices

Online invoice approval facilitates the payment process. You can view pull details and approve or dispute the invoice from one screen.

### To approve an invoice

From the List Invoices screen, click the Booking # of the pull.
A dual-purpose screen appears. The top section is for approvals; the bottom, for viewing pull details.

| Can't find or   | ne of your book       | ing numbers?       | Click here to inquir           | e about a missing pul                | ter bestell<br>Le        |                  | 45                               |                    |            |
|-----------------|-----------------------|--------------------|--------------------------------|--------------------------------------|--------------------------|------------------|----------------------------------|--------------------|------------|
|                 |                       |                    |                                | Filt                                 | er Pulls                 |                  |                                  |                    |            |
| O Pendin        | g Approval 🔘          | In Dispute         | O A                            | opproved 💿 All Invoid                | es From                  | /16/04           | To 3/16/04 GO                    |                    |            |
|                 |                       |                    |                                | All                                  | Invoices                 |                  |                                  |                    |            |
| Booking#<br>▲▼  | Carrier<br>Reference# | Delivered /        | Origin 🔺 🔻                     | Destination 🔺 🔻                      | Stop Off                 | Final<br>Charges | Status                           | On                 | Ву         |
| <u>32146565</u> |                       | 2/26/2004<br>14:00 | HENDERSON,<br>CO<br>UDV 80640  | ATLANTA, GA<br>NAT 30354             |                          |                  | CARRIER DISPUTED                 | 3/10/2004<br>10:00 | cjtruckmar |
| 46554654        |                       | 3/1/2004<br>12:00  | HENDERSON,<br>CO<br>UDV 80640  | ABILENE, TX<br>LAB 79601             |                          |                  | CANCELED/WAITING FOR<br>APPROVAL |                    |            |
| 54621387        |                       | 2/27/2004<br>04:00 | ABILENE, TX<br>LAB 79601       | BLYTHE, CA<br>UBY 92225              |                          | 0.00             | APPROVED                         | 3/16/2004<br>14:07 | svanwinkle |
| 54687916        |                       | 2/26/2004<br>15:00 | SACRAMENTO,<br>CA<br>USA 95823 | NEW COLUMBIA,<br>PA<br>XMI 17856     | ABILENE, TX<br>LAB 79601 |                  | CARRIER DISPUTED                 | 3/11/2004<br>15:51 | svanwinkle |
| 55556666        |                       | 2/26/2004<br>13:00 | FONTANA, CA<br>USB 92337       | HENDERSON, CO<br>UDV 80640           |                          |                  | WAITING FOR CARRIER              |                    |            |
| 78946512        |                       | 2/26/2004<br>08:00 | ABILENE, TX<br>LAB 79601       | BLYTHE, CA<br>UBY 92225              |                          |                  | CARRIER DISPUTED                 | 3/10/2004<br>11:00 | cjtruckman |
| 78961324        | 89223489093           | 2/26/2004<br>15:00 | AURORA, IL<br>XAU 60504        | SANTA FE<br>SPRINGS, CA<br>ULA 90670 |                          |                  | WAITING FOR CARRIER<br>APPROVAL  |                    |            |

2 In the **Total Invoice Amount #** text box, type the amount due indicated in your records. Type 0 (zero) for a canceled shipment, if there are no cancellation fees.

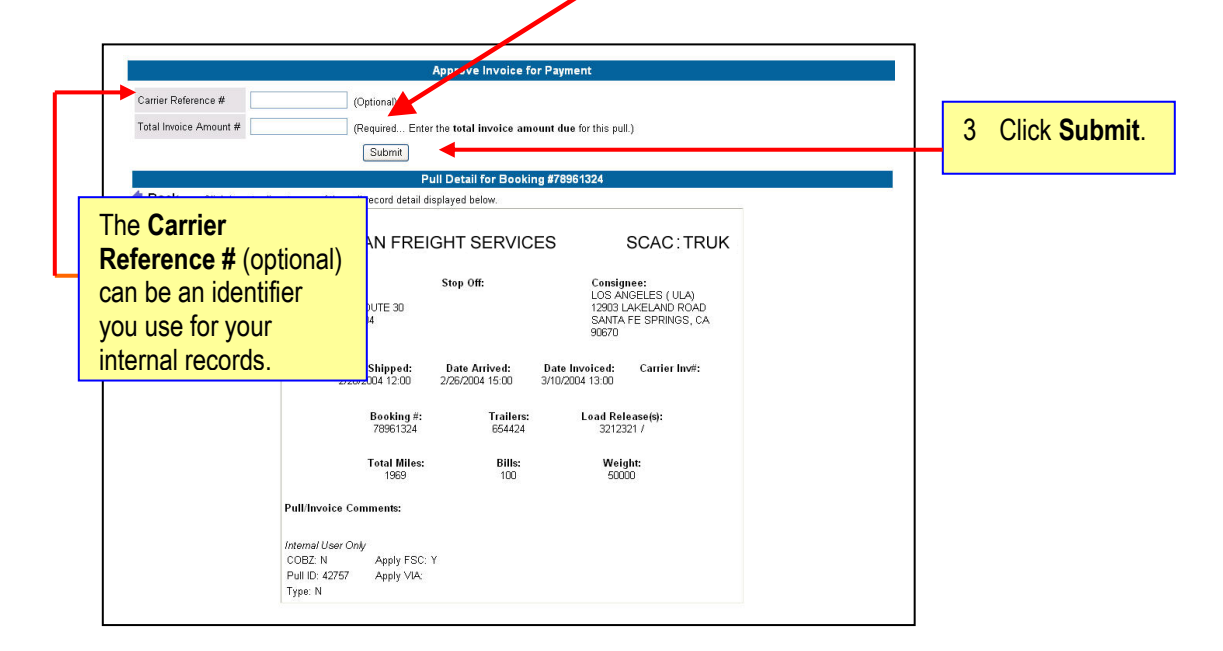

# **XPOLOGISTICS** SUBSERVICE CARRIERS

If the amount you submit for payment matches the amount on file, the invoice is submitted to Accounts Payable and the pull record's status changes to *Approved*.

| Microso | ft Internet Explorer 🛛 🔀                                                                          |
|---------|---------------------------------------------------------------------------------------------------|
|         | Thank you. Invoice for Booking # [78961324] will be submitted to Accounts Payable for processing. |

If the amount you submit for approval does *not* match the amount in XPO Logistics records, the following dialog box appears and you can dispute the charges.

| Approve Invoice for Payment |                                                                   |  |  |  |  |  |  |  |
|-----------------------------|-------------------------------------------------------------------|--|--|--|--|--|--|--|
| The request could not be p  | processed because:                                                |  |  |  |  |  |  |  |
| • The amount entere         | ed does not match the charges. <u>Dispute charges</u>             |  |  |  |  |  |  |  |
| Carrier Reference #         | (Optional)                                                        |  |  |  |  |  |  |  |
| Total Invoice Amount #      | 1200 (Required Enter the total invoice amount due for this pull.) |  |  |  |  |  |  |  |
|                             | Submit                                                            |  |  |  |  |  |  |  |

## To dispute an invoice amount

| Click <b>Dispute c</b>     | harges.                                                                 |
|----------------------------|-------------------------------------------------------------------------|
| k                          | Approve Invoice for Payment                                             |
| The request could not be p | rocessed because:<br>does not match the charges, <u>Dispute charges</u> |
| Carrier Reference #        | (Optional)                                                              |
| Total Invoice Amount #     | 1200 (Required Enter the total invoice amount due for this pull.)       |

The **Dispute Pull Detail dialog box** appears.

- The message text box is pre-populated and includes the disputed amount.
- You can modify this message, as well as the contact information. However, changes you make to contact information in this dialog box are not saved in your carrier profile. To change the default contact information, call the XPO Logistics Linehaul office and request those changes in your carrier profile.

|                                                       | Dispute Pull [                                                                     | Detail       |                                       |
|-------------------------------------------------------|------------------------------------------------------------------------------------|--------------|---------------------------------------|
| Booking #                                             | 87999898                                                                           |              |                                       |
| User ID:                                              | svanwinkle                                                                         |              |                                       |
| Contact Name:                                         | scott van winkle                                                                   | You can      |                                       |
| Phone #                                               | 450-6069                                                                           | change this  |                                       |
| E-mail:                                               | vanwinkle.scott@con-way.com                                                        | information. |                                       |
| amount due for<br>your records an<br>scott van winkle | Booking #87999888 is 1200. Please che<br>d respond to us at your earliest convenie | ack<br>nce.  | text boxes<br>require<br>information. |
| Click Se<br>XPO Log                                   | nd to notify<br>gistics ► Send Ca                                                  | ncel         |                                       |

Sending the information to Accounts Payable changes the pull's status from *Waiting for Carrier Approval* to *Carrier Disputed*, and does not appear in the Pending Approval list until the issue is resolved.

## To dispute pull record details

1 On the List Invoices screen, click the **Booking#** of the pull for which you want to view details. A screen where you can view more information on the pull and approve the invoice for payment appears.

|                               |                                 |                                |                                           | List GO                                       | RK Invoices              |                  |                                  |                    |            |
|-------------------------------|---------------------------------|--------------------------------|-------------------------------------------|-----------------------------------------------|--------------------------|------------------|----------------------------------|--------------------|------------|
| Click on the<br>Can't find or | booking numb<br>ie of your book | er to open the<br>ing numbers? | invoice from ther<br>Click here to inquir | e you can approve or<br>e about a missing pul | dispute it.<br>L         |                  | D <sub>6</sub>                   |                    |            |
|                               |                                 |                                |                                           | Filt                                          | er Pulls                 |                  |                                  |                    |            |
| O Pendin                      | g Approval 🔘                    | In Dispute                     | OA                                        | oproved 💿 All Invoid                          | es From 2                | /16/04           | To 3/16/04 GO                    |                    |            |
|                               |                                 |                                |                                           | All                                           | Invoices                 |                  |                                  |                    |            |
| Booking#                      | Carrier<br>Reference#           | Delivered /<br>Cancelled       | Origin 🔺 🔻                                | Destination 🔺 🔻                               | Stop Off                 | Final<br>Charges | Status                           | On                 | Ву         |
| 32146565                      |                                 | 2/26/2004<br>14:00             | HENDERSON,<br>CO<br>UDV 80640             | ATLANTA, GA<br>NAT 30354                      |                          |                  | CARRIER DISPUTED                 | 3/10/2004<br>10:00 | cjtruckmar |
| 46554654                      |                                 | 3/1/2004<br>12:00              | HENDERSON,<br>CO<br>UDV 80640             | ABILENE, TX<br>LAB 79601                      |                          |                  | CANCELED/WAITING FOR<br>APPROVAL |                    |            |
| 54621387                      |                                 | 2/27/2004<br>04:00             | ABILENE, TX<br>LAB 79601                  | BLYTHE, CA<br>UBY 92225                       |                          | 0.00             | APPROVED                         | 3/16/2004<br>14:07 | svanwinkle |
| <u>54687916</u>               |                                 | 2/26/2004<br>15:00             | SACRAMENTO,<br>CA<br>USA 95823            | NEW COLUMBIA,<br>PA<br>XMI 17856              | ABILENE, TX<br>LAB 79601 |                  | CARRIER DISPUTED                 | 3/11/2004<br>15:51 | svanwinkle |
| 55556666                      |                                 | 2/26/2004<br>13:00             | FONTANA, CA<br>USB 92337                  | HENDERSON, CO<br>UDV 80640                    |                          |                  | WAITING FOR CARRIER              |                    |            |
| 78946512                      |                                 | 2/26/2004<br>08:00             | ABILENE, TX<br>LAB 79601                  | BLYTHE, CA<br>UBY 92225                       |                          |                  | CARRIER DISPUTED                 | 3/10/2004<br>11:00 | cjtruckmar |
| 78961324                      | 89223489093                     | 2/26/2004<br>15:00             | AURORA, IL<br>XAU 60504                   | SANTA FE<br>SPRINGS, CA<br>ULA 90670          |                          |                  | WAITING FOR CARRIER<br>APPROVAL  |                    |            |

2 Review the information and click the hyperlink in the **Pull Details** section, to dispute any information.

The **Dispute Pull Detail** dialog box appears.

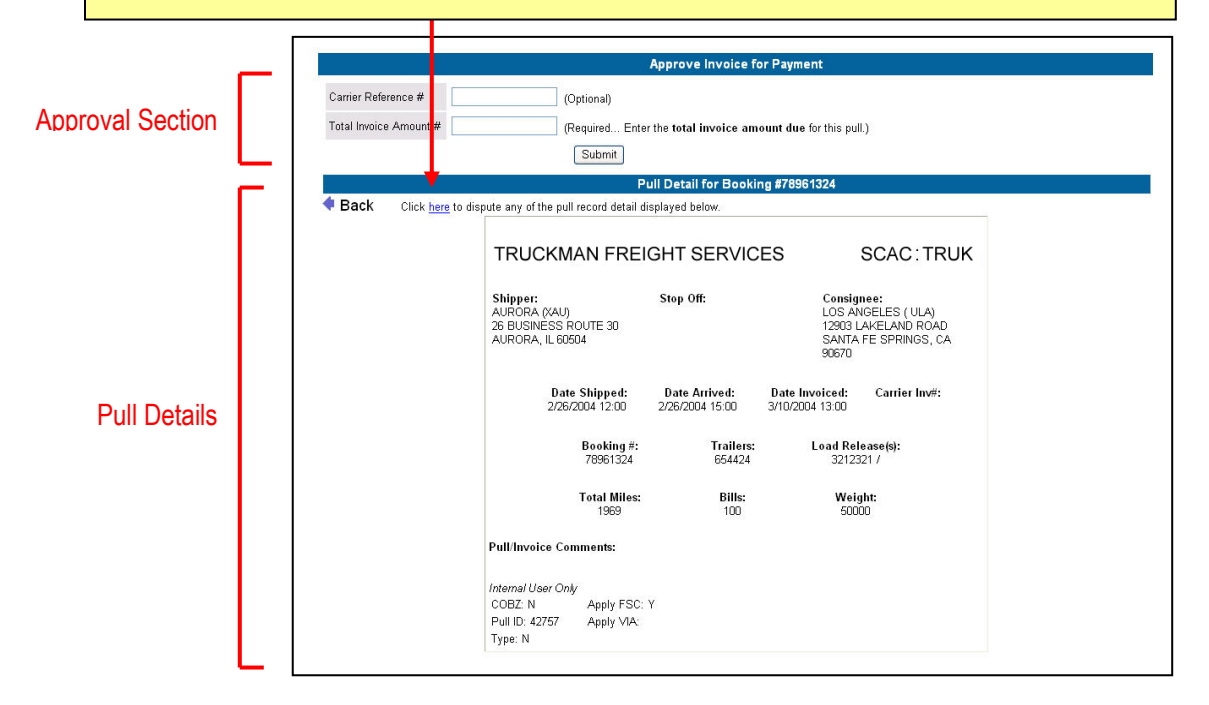

3 Include in the message box all disputed information. You can also change contact information. However, changes you make to contact information in this dialog box are not saved in your carrier profile. To change the default contact information, call the XPO Logistics Linehaul office and request those changes in your carrier profile.

|                         |                    | Dispute Pull D | etail        |                                                    |
|-------------------------|--------------------|----------------|--------------|----------------------------------------------------|
| Booking #               | 54687916           |                |              |                                                    |
| User ID:                | svanwinkle         |                |              |                                                    |
| Contact Name:           | scott van winkle   |                |              |                                                    |
| Phone #                 | 450-6069           |                | change this  |                                                    |
| E-mail:                 | vanwinkle.scott@   | con-way.com    | information. |                                                    |
|                         |                    |                |              | All these<br>text boxes<br>require<br>information. |
| Click Send<br>XPO Logis | to notify<br>stics |                |              |                                                    |